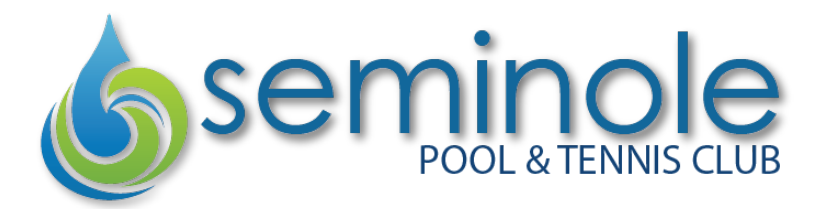

Bypass the front desk and check in on your phone! Once your web app is downloaded, Self Check-in is an easy process.

 Open the Member Splash app from your home screen. If you do not see the app on your mobile device, you may need to install the Member Splash app first. Visit our website for instructions to do so.

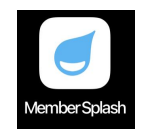

2. Once you are logged in, tap Self Check-in. (*If you do not see the Self Check-in button, please confirm you have loaded your photos into your member splash profile. Self Check-in is not available to members with incomplete profiles.*)

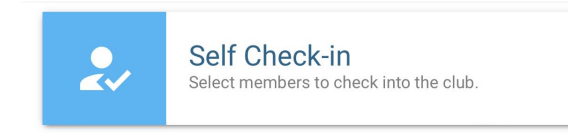

- 3. You will see a list of members associated with your Member Splash account. Tap a checkbox to the right of each Member (or select all), then tap Complete Check-in.
- 4. Once you tap the Complete Check-in button, you will have 15 minutes before your arrival window expires. If you do not make it to the front desk before the grace period ends, you will need to self check-in again (or check in with the front desk attendant).
- 5. Once you are at the front desk, show the attendant your check in screen then tap I'm Here and you're done!

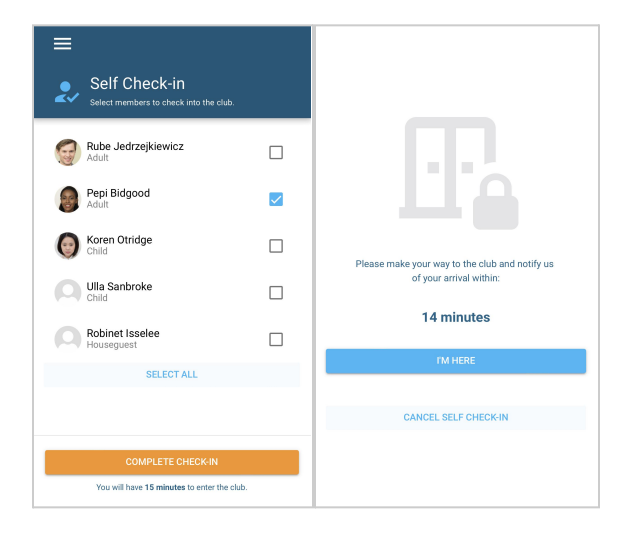

Please note: Self check in does not allow for guest entry or guest pass purchase.

For now, self check out is not available. Please stop by the front desk to check out as you are leaving the facility.